## **Golden Cross**

# Tutorial

**Pagamento de Comissões** Município do Rio de Janeiro

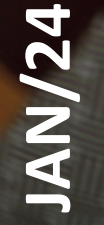

#### Prezado parceiro,

Este tutorial tem o objetivo de orientar sobre a rotina para pagamento de comissões e suas implicações práticas.

Na Golden Cross o processo é simples e totalmente online. Conheça as principais vantagens:

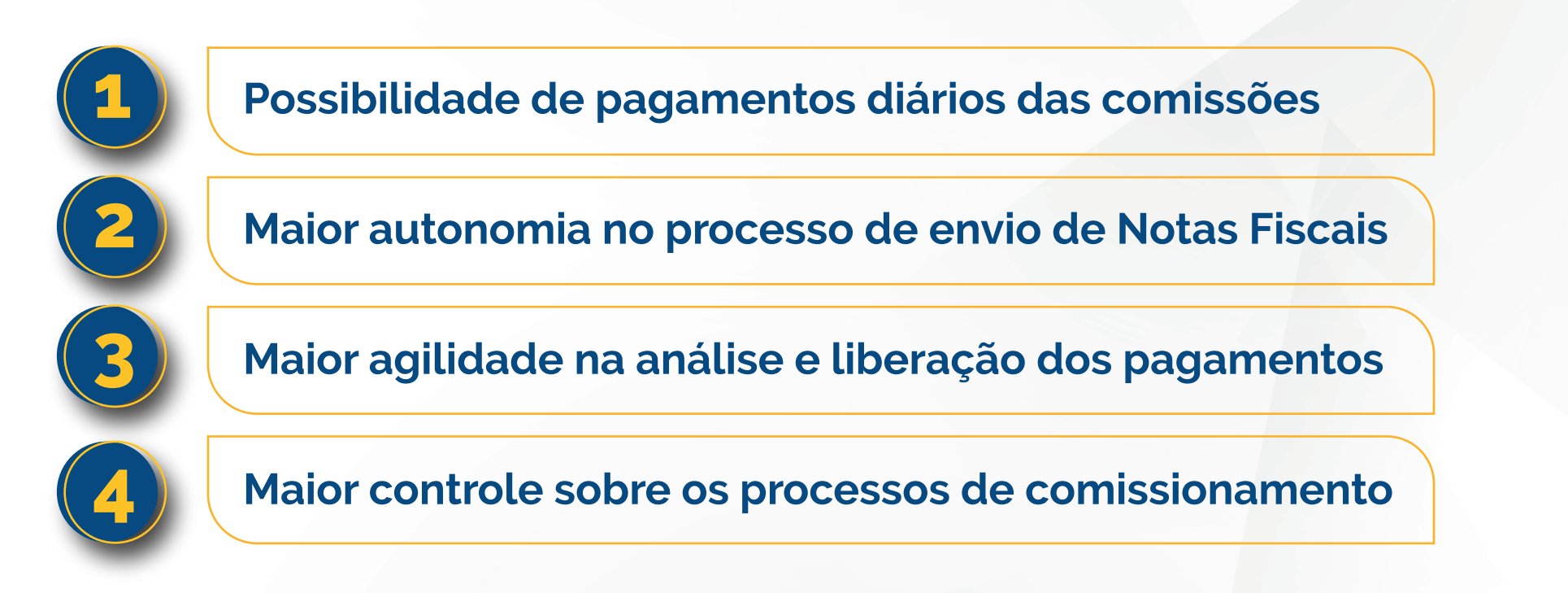

Quer saber como enviar as suas notas e evitar pendências no pagamento das comissões? **Confira o passo a passo que preparamos para você!** 

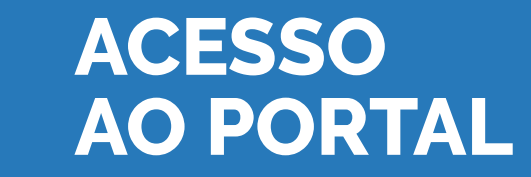

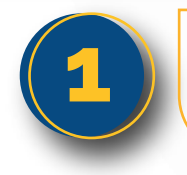

Acesse o **portal Golden Cross**, e efetue o login para acessar o perfil Corretores.

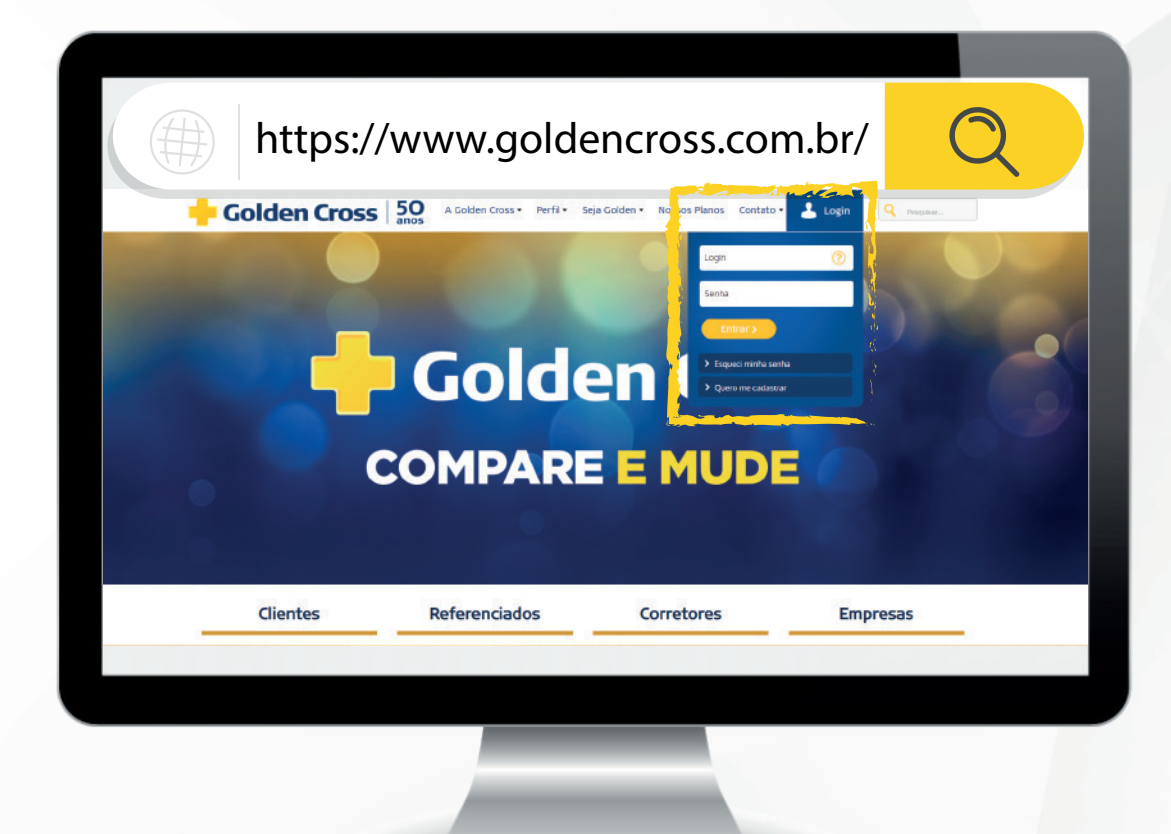

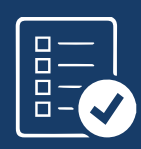

#### ACESSO AO MENU DE SERVIÇOS

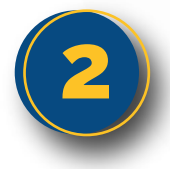

No menu de Serviços, acesse a opção **Pagamentos** para que sejam apresentados os serviços disponíveis.

| Você ainda não possui favoritos.                        |                    | ••                   | •••                       |                           |  |
|---------------------------------------------------------|--------------------|----------------------|---------------------------|---------------------------|--|
| Consulta de Pendências - Empresa                        |                    | Principai            | S Serviços                |                           |  |
| Status de Venda                                         |                    | _                    |                           |                           |  |
| > Material de Vendas 얇<br>> Campanhas de Incentivo<br>☆ |                    |                      |                           | Q                         |  |
| Livro de Rede Personalizado                             | Status<br>de Venda | Material<br>de Venda | Campanhas<br>de Incentivo | Consulta<br>de Pendências |  |
| > Informe Imposto de Renda da<br>Corretora 😭            |                    |                      |                           |                           |  |
| > Relatório de Estorno de<br>Comissões 🙀                |                    | Dest                 | aques                     |                           |  |
|                                                         |                    |                      | 927<br>                   |                           |  |
|                                                         | _                  |                      |                           |                           |  |

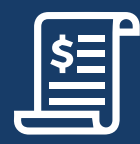

### PROCESSOS PENDENTES DE NOTAS FISCAIS

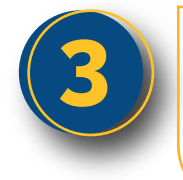

No menu Pagamentos, acesse o serviço **Processos Pendentes** de Nota Fiscal para consultar as notas pendentes de envio, e assim o fazê-lo.

Siga as Instruções para envio de Notas Fiscais que serão exibidas na tela.

Caso queira certificar-se dos valores antes de enviar a(s) nota(s) fiscal(ais), você pode clicar no número do processo para visualizar o relatório de Recebimentos Comissionáveis do referido processo. <image><image><image><section-header><section-header><section-header><section-header><section-header><section-header><section-header>

 Image: Anterprese/Processes/Processes/Proceses/Processes/Processes/Processes/Processes/Processes/Pro

Quando houver mais de um Processo Pendente de Nota Fiscal, existe a possibilidade de enviar uma nota única com o valor total. Quando o processo é enviado com sucesso, a lista de notas é zerada automaticamente.

https://www.goldencross.com.br/

Para o município do Rio de Janeiro somente serão aceitas Notas Fiscais no formato XML e com a retenção de ISS . O pagamento das comissões será realizado no dia útil seguinte ao upload da NF.

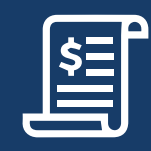

#### DADOS DO TOMADOR

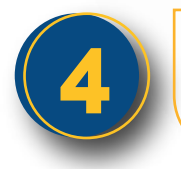

Confirme as informações preenchidas no campo **Tomador de Serviços**.

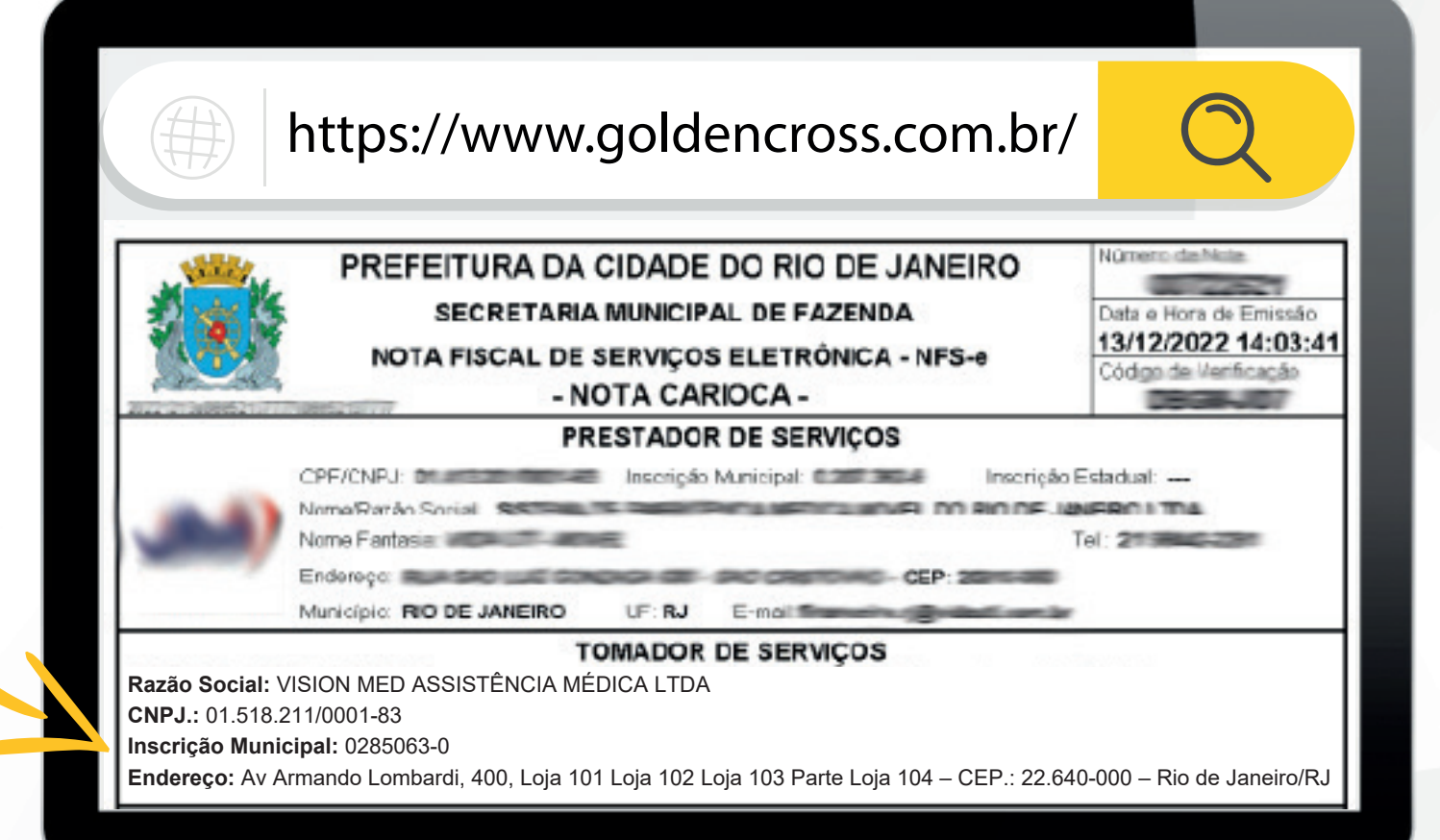

### DEMONSTRATIVO DE CONTAS A RECEBER

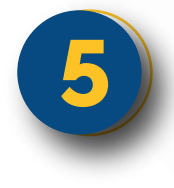

Acesse a opção **Demonstrativo de Contas a Receber** para consultar as comissões processadas. Preencha o período desejado e clique em **Consultar**.

| https://www.goldencross.com.br/                                                                                                    | Q      |         | https://www.g                                          | oldencross.com.br/                                                                                                    | Q |
|----------------------------------------------------------------------------------------------------|--------|---------|--------------------------------------------------------|----------------------------------------------------------------------------------------------------|---|
|                                                                                                    |        | _       | 🔶 Gabber Green<br>Raak Morat                           | Vision Med Assistilionia Mietica LTDA Data 076/12020<br>e Sina, 49. Parts - Marticala - Rei de Janeiro - Rui<br>CMP2- 01.518_2110001.43 - ANSI-40.2011 Mile: 11.2010 |   |
| Democrateria de Castro e Desekas                                                                                                    |        |         | Peri                                                   | Demonstrativo de Cantas a Receber<br>de de Processamento: 11/11/2019 a 22/11/2019                                                                                    |   |
| Demonstrativo de Contas a Receber                                                                                                    |        |         | Matrix: BOHOBO CONFULTO                                | RAE CORRETAGEMOE 5 L CNRJ: 03.873.2419801-82                                                                                                    |   |
| 1630.000.00 - BONOSO CONSULTORIA E CORRETAGEM DE S. L.<br>CNPJ:03.973.247/0001-82                                                                                                    |        |         | Mulary: 10200008-80400                                 | BO CONSULTORIA E COMPETANEM DE SECURIOS LIZOA<br>Destruções<br>Processe 1811220-108 del 281.42                                                                       |   |
| Corretora: 163000000 - BONOSO CONSULTORIA E CORRECTOREM DE O Local de Cal                                                                                                    |        | 200     | Sudditat                                               | 85 311,42                                                                                                    |   |
| Período de Processamente * 11/11/2019 até * 22/11/2019                                                                                                    |        |         | 44 MENSAUDADE                                          | жена<br>Роскизана 18112201430 R5 4.306,00                                                                                                    |   |
| the state of the state of the s | ••••   |         | Sabisat                                                | 834396,9                                                                                                    |   |
| Consultar                                                                                                    |        |         | Valor de Carrissiles da Ma<br>Valor das Deduções da Ma | eriz: 85 4,306,00<br>eriz: 385 38 7,42                                                                                                    |   |
|                                                                                                    |        |         | Tanan Banda Lapado da Mate                             | 45 4 4 5 4 4 5 4 4 1 4 1 4 1 4 1 4 1 4 1                                                                                                    |   |
|                                                                                                    |        |         | Tator de Cartessules de Ma                             | arus 88.4.306,09                                                                                                    |   |
|                                                                                                    |        |         | Water das Deduglies de Ma<br>Water Tutal Lioudo du Mar | arus                                                                                                    |   |
|                                                                                                    |        |         | Notal Geral da Mateix                                  | 85 4.304,87                                                                                                    |   |
|                                                                                                    |        | · · · · |                                                        |                                                                                                    |   |
|                                                                                                    |        |         |                                                        |                                                                                                    |   |
|                                                                                                    |        |         |                                                        |                                                                                                    |   |
|                                                                                                    |        |         |                                                        |                                                                                                    |   |
|                                                                                                    |        |         |                                                        |                                                                                                    |   |
|                                                                                                    |        |         |                                                        |                                                                                                    |   |
|                                                                                                    |        |         |                                                        |                                                                                                    |   |
|                                                                                                    |        |         |                                                        |                                                                                                    |   |
|                                                                                                    |        |         |                                                        |                                                                                                    |   |
|                                                                                                    |        |         |                                                        |                                                                                                    |   |
|                                                                                                    |        |         |                                                        |                                                                                                    |   |
|                                                                                                    |        |         |                                                        |                                                                                                    |   |
|                                                                                                    |        |         |                                                        |                                                                                                    |   |
| A Operiodo                                                                                                    | máximo | de con  | sulta serà de l                                        | 15 dias.                                                                                                    |   |
|                                                                                                    |        |         |                                                        |                                                                                                    |   |

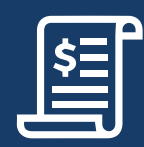

#### RECEBIMENTOS COMISSIONÁVEIS

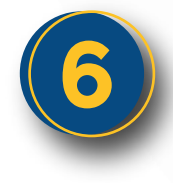

Para consultar o detalhamento das comissões processadas no período, acesse o serviço **Recebimentos Comissionáveis** no menu **Pagamentos**.

Na tela de consulta, escolha o relatório/período, e clique no botão Exibir para carregar o relatório de Recebimentos Comissionáveis.

| Venda                                                       | Visua<br>Emp                                              | lização<br>presa 🔹 | Número<br>1934                 | 0 do Relatório<br>4003 - 11/12/2015 | •             | Exit         | oir<br>etaihe ▼ |                         |                        |                   |                          |   |
|-------------------------------------------------------------|-----------------------------------------------------------|--------------------|--------------------------------|-------------------------------------|---------------|--------------|-----------------|-------------------------|------------------------|-------------------|--------------------------|---|
| 163000000 - BONOSO CONSI<br>Relativiti: 19344003 - 11/12/20 | E DEFT RONOSO CONSULT F COR D                             |                    |                                |                                     |               |              |                 | 1                       |                        |                   |                          |   |
| Agente: 1630 01 02 - JOAO BI<br>Empresa Contratante: 292524 | ANOSO ALVES CORREIA<br>- CONDOMINIO DO EDIFICIO PALACIO I | MERCANTIL          |                                |                                     |               |              |                 |                         |                        |                   |                          |   |
| Admissão da Empresa                                         | Documento Cobrança                                        |                    | Mensalidade                    |                                     |               |              | Comissão        |                         |                        |                   | Particionamento          |   |
| 24/06/2019                                                  | 00292524201910                                            | Mensal.<br>5       | Valor Calculado<br>-8.228,91   | 6.220.91                            | Regra<br>6335 | 8.220,91     | 4.0             | Valor Apurado<br>329,15 | Vallor jä Pago<br>0.00 | Empresa<br>329,15 | Equipe Agen<br>0.00 0.00 |   |
|                                                             |                                                           |                    |                                |                                     |               |              |                 |                         |                        |                   |                          |   |
| Re                                                          | rsumo do Agente                                           | Mensal             | Mensalidade<br>Valor Calculado | Valor Page                          |               | Base Cálculo | Comissão        | Valor Apurado           | Valor iá Papp          | Emoresa           | Particionamento          |   |
|                                                             |                                                           | 5                  | 8 228,91                       | 8.228,91                            |               | 8.228,91     |                 | 329.15                  | 0.00                   | 329,15            | 0,00                     |   |
| 10 C.                                                       | lotal do Agente                                           | 1                  | 8228.91                        | 8228.91                             |               | 8228.91      |                 | 329.15                  | 0.00                   | 329.15            | 0.00                     |   |
| Ri                                                          | esumo da Equipe                                           |                    | Mensalidade                    |                                     |               | 12           | Comissão        |                         | 10                     |                   | Particionamento          |   |
|                                                             |                                                           | Mensal.            | Valor Calculado                | Valor Pago                          |               | Base Cálculo |                 | Valor Apurado           | Valor já Pago          | Empresa           | Equipe                   | ٠ |
|                                                             | fotal da Equipe                                           | 1                  | 8228.91                        | 8228.91                             |               | 8228.91      |                 | 329.15                  | 0.00                   | 329.15            | 0.00                     |   |
|                                                             |                                                           |                    | Mensalidade                    |                                     |               |              | Comissão        |                         |                        |                   | Particionamento          |   |
| Re                                                          | jumo da Empresa                                           | Mensal.            | Valor Calculado                | Valor Pago                          |               | Base Cálculo | 1               | Valor Apurado           | Valor já Pago          | Empresa           | Equipe                   |   |
|                                                             | and do Reserves                                           | 5                  | 8.228,91                       | 8 228,91                            |               | 8 228.91     |                 | 329.15                  | 0.00                   | 329.15            | 0,00                     |   |
|                                                             | an en compression                                         |                    | 0220.01                        | 0220.01                             |               | 6220.01      |                 | 220.00                  | 0.00                   | 200.10            | 0.00                     |   |
|                                                             |                                                           |                    |                                |                                     |               |              |                 |                         |                        |                   |                          |   |

O relatório poderá ser impresso ou exportado em formato xls.

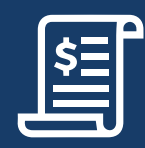

#### EXTRATO DE CONTA CORRENTE

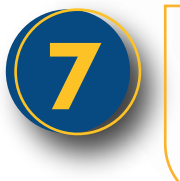

No menu **Pagamentos**, acesse o serviço **Extrato de Conta Corrente** para conferir os valores de comissões recebidos e impostos.

|                                                                                                    | https:                                                                                             | ://ww\                                                                    | w.go                                                                                                    | ldencro                                                                                                    | ss.com                  | .br/                 | C                    | 2                                             | I                          |                                  |                |                             |            |
|----------------------------------------------------------------------------------------------------|----------------------------------------------------------------------------------------------------|---------------------------------------------------------------------------|----------------------------------------------------------------------------------------------------|----------------------------------------------------------------------------------------------------|-------------------------|----------------------|----------------------|-----------------------------------------------|----------------------------|----------------------------------|----------------|-----------------------------|------------|
|                                                                                                    |                                                                                                    | Extrato Con                                                               | nta Corrente                                                                                               |                                                                                                    |                         |                      |                      |                                               |                            |                                  |                |                             |            |
| CNPJ:03.973.247/0<br>Period constants<br>Processar                                                                                                    | 0001-82                                                                                            |                                                                           |                                                                                                    |                                                                                                    |                         |                      | Pree<br>Extr<br>con: | encna (<br>ato" co<br>sulta, (                | o ca<br>om o<br>e d<br>par | impo<br>o mês<br>lepois<br>ra qu | s ref<br>s cli | riodo<br>eren<br>que<br>ext | te a<br>em |
| 🔶 Golden Cross                                                                                                    |                                                                                                    |                                                                           | Rua Me                                                                                                    | Extrato Costa Corrente<br>Vision Med Assistincia Medica LTDA<br>real e Silva, 40-Peral-Manzaali - Ro de Janeiro - I<br>CNP2 01 518 2110001-83 - ANS 40 3911                                                                                                    | RJ                      |                      | seja                 | exibid                                        | o na                       | a tela                           | 1.<br>1.       | CAL                         |            |
| Colden Cross                                                                                                    | DUTORIA E CORRETAGEM DE SEGUR                                                                      | ROSLTDA                                                                   | Rua Mo                                                                                                    | Estato Conta Corrente<br>Vision Med Assistinos Medica (TDA<br>Para e Shu, 40 - Para Manada - Re da Janeto - 1<br>Colari e 3 142 (2006) 43 - Anti 4 6 3011<br>Estatato Conta Corrente<br>Perioda: 11/2015                                                                                                    | RJ                      |                      | seja                 | exibid                                        | o na                       | a tela                           | 1.<br>1.       | CAL                         |            |
| Colden Cross                                                                                                    | ULTORIA E CORRETAGEM DE SEGUR                                                                      | ROSLTDA                                                                   | Rua Mo                                                                                                    | Extento Contra Corrente<br>Vision Med Associationa Medica (TDA<br>estate e Shite, 64) Francis, Rev de James-<br>Carle e Shit 2 children (Shite) (Shite)<br>Extento Corrente<br>Periode: 11/2015                                                                                                    | RJ                      |                      | seja                 | exibid                                        | o na                       | a tela                           | l.             | CAL                         |            |
| Colden Cross                                                                                                    | ULTORIA E CORRETAGEM DE SEGUR                                                                      | ROS LTDA                                                                  | Rua Mo                                                                                                    | Estato Costa Corrente Vero ted scalatore Middlo 170A estatos Conta Corrente Partido 1132/1000 43 - Add 43611 Estatos Contra Corrente Partidos 1122013 Opennação                                                                                                    | RJ<br>Data de Pagamento | Data de Cancelemento | seja                 |                                               | o na                       | a tela                           | a              | CAL                         |            |
| Golden Cross     Menter H3000000 - BORIO SO CORRE-<br>CARD - CS 372 J 42 0001 42     Salo ce harolog Administ     Dels de Procesamento     Zolfocolo 22110209                                                                                                    | ULTORIA E CORRETAGEM DE SEGUR<br>PUECESIS<br>1911221429                                            | RIGS LTDA<br>Nº RIGA (Incal Tig<br>QU                                     | Rua Mo<br>Igo Lancamento<br>NUTRAS MEMSALQA-DES                                                            | Extendo Conte Contracto<br>Vegos Neel Assemblica Milos a TDA:<br>Contra está stratistica Audie a Salar<br>Particida: 11/2019<br>Osternanção<br>DESCONTO ANYOTTO INS                                                                                                    | NJ<br>Data da Poganasto | Dela de Catociamento | seja                 |                                               | o na                       | a tela                           | le e           | CAL                         |            |
| Colden Cross      Merra: 1500000 - 804050 C016      Carb - 6373.427.001-82      Carb - 64 Proto Samoric      Carb - 64 Proto Samoric      Carb - 64 Proto Sa | 0410884 E CORRETAGEM DE SEGUR<br>POCESSO<br>1911221403<br>1911221403                               | ROSITDA<br>Nº Rela Tinest Tin<br>Ou<br>Ou                                 | Pua Mo<br>(po Lencanvello)<br>IV/TRAS MENSAL/DADES<br>IV/TRAS MENSAL/DADES                                 | Extends Costs Converse<br>When Viet a sensitive a different ETM.<br>Here & Bit and Soft Prant. Networks 11 March 2014<br>March 511 Statistical And et Samt<br>Extends Costs Corrects<br>Parkins, 11 2015<br>Becomplement<br>Becomplement and prants to the<br>Becomplement and prants to the                                                                                                    | tu<br>Data de Pagametio | Data de Cancelamento | seja                 |                                               | o na                       | a tela                           | a.             | CAL                         |            |
| Colden Cross      Maria: 1500000-100030 CONS     COND-6373.24700142      Zantodo Amorior      Edito Or Processemental      Zantodo 9      Zantodo 9     | ULTORIA E CORRETAGEM DE SEGUR<br>Processo<br>1911221409<br>1911221409<br>1911221408                | NOS LTDA<br>Nº Rida Tinest Tin<br>Ou<br>OU<br>OU                          | Rui Mo<br>(00 Lancameto)<br>VUTRAS MENALICIADES<br>VUTRAS MENALICIADES<br>VUTRAS MENALICIADES              | Extendo Conte Contentes<br>Went biol Assentino as Mario at 2010.<br>Went of statistico as Mario at 2010.<br>Extendo Conte Contentes<br>Particles: 11/2019<br>Otemanglo<br>Dissocrito am/9010 Jais<br>Dissocrito am/9010 Jais                                                                                                    | Na de Paparento         | Dela de Cancelamento | seja                 | 4369<br>4369<br>4369<br>4369                  | o na                       | a tela                           | a.             |                             |            |
| Colden Cross                                                                                                    | ULTORIA E CORRETAGEM DE SEQUR<br>Pricosad<br>1911201409<br>1911201409<br>1911201409                | ROS LTDA<br>Re Roda Vincal Rej<br>Ou<br>Ou<br>Ou<br>Ou<br>Ou              | Rui Mo<br>SO Laccaneto<br>WTRAS MENSALDADES<br>WTRAS MENSALDADES<br>WTRAS MENSALDADES<br>WTRAS MENSALDADES | Control Control      View for instance Title      View for instance of the instance Title      View for instance of the instance of the i                                                                                                    | N.                      | Dela de Cancelamento | seja                 | 400<br>400<br>400<br>400<br>400<br>400<br>400 | o na                       | a tela                           | a.             |                             |            |
| Colden Cross      Ment;     1530000-300052 Cole     Cole     257227 0012      2000      20122      2000      2010      2010      2010      2010      2010      2010      2010      2010      2010      2010      2010      2010      2010      2010      2010      2010      2010      2010      2010      2010      2010      2010      2010      2010      2010      2010      2010      2010      2010      2010      2010      2010      2010      2010      2010      2010      2010      2010      2010      2010      2010      2010      2010      2010      2010      2010      2010      2010      2010      2010      2010      2010      2010      2010      2010      2010      2010      2010      2010      2010      2010      2010      2010      2010      2010      2010      2010      2010      2010      2010      2010      2010      2010      2010      2010      2010      2010      2010      2010      2010      2010      2010      2010      2010      2010      2010      2010      2010      2010      2010      2010      2010      2010      2010      2010      2010      2010      2010      2010      2010      2010      2010      2010      2010      2010      2010      2010      2010      2010      2010      2010      2010      2010      2010      2010      2010      2010      2010      2010      2010      2010      2010      2010      2010      2010      2010      2010      2010      2010      2010      2010      2010      2010      2010      2010      2010      2010      2010      2010      2010      2010      2010      2010      2010      2010      2010      2010      2010      2010      2010      2010      2010      2010      2010      2010      2010      2010      2010      2010      2010      2010      2010      2010      2010      2010      2010      2010      2010      2010      2010      2010      2010      2010      2010      2010      2010      2010      2010      2010      2010      2010      2010      2010      2010      2010      2010      2010      2010      2010      2010      2010      2010      2010      20 | ULTORIA E CORRETAGISM DE SEGUR<br>INCOMENT<br>1911220140<br>1911220140<br>1911220140<br>1911220140 | ROS LTDA<br>Nº Roda Incasi Tege<br>Oco<br>Oco<br>Oco<br>Oco<br>Oco<br>Oco | Rui Mo<br>SO Lascannolo<br>VITRAS MENSALGINES<br>VITRAS MENSALGINES<br>VITRAS MENSALGINES                  | Caract Cores Commo<br>Went Ref America Status TCD<br>Status - America Status Core<br>of Status - Cores And Status<br>Reference Commo<br>Reference Commo<br>Refer | N<br>Data de Pagaranda  | Dela de Cancelamento | seja                 | 40<br>                                        | o na                       | a tela                           | a.             |                             |            |

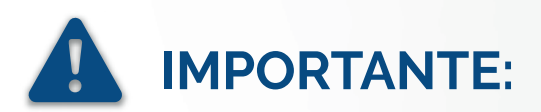

- A comissão referente a primeira mensalidade paga através de boleto bancário ocorrerá mediante implantação do contrato, e será creditada com as demais comissões do período somente após envio da Nota Fiscal;
- O envio das Notas Fiscais deverá ser feito no formato XML, exclusivamente, através da tela de Processos Pendentes de Nota Fiscal;
- Ao emitir a nota fiscal, observar o CNPJ e a razão social do Tomador de Serviço, identificados na tela Processos Pendentes de Nota Fiscal;
- Em caso de dúvidas, tanto a Central de Atendimento ao Corretor quanto os executivos da Golden Cross estarão à disposição.

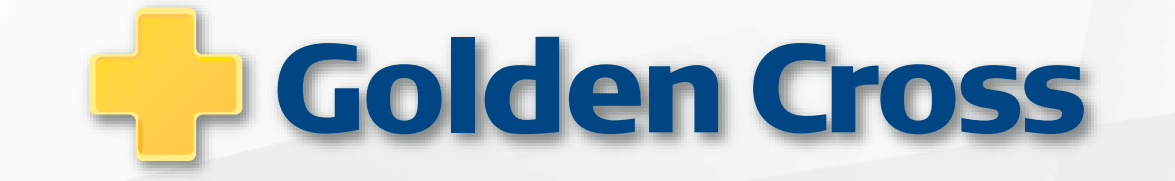